# Añadiendo observaciones en Florida SHOTS

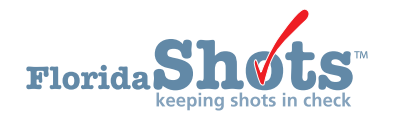

Florida SHOTS utiliza Observaciones (**"Observations"**) para documentar contraindicaciones y precauciones al recibir ciertas vacunas. Además, los usuarios pueden añadir factores de riesgo como observaciones para indicar administración no rutinaria de vacunas. Una vez grabadas, estas observaciones influenciarán los itinerarios de inmunización del paciente, el pronóstico, y los informes de recordatorio/retiro. Lo siguiente describe como documentar observaciones utilizadas comúnmente en el expediente del paciente. Primero complete la Búsqueda de Paciente ("Patient Search") y llene el expediente del paciente.

### AÑADIENDO HISTORIA DE LA ENFERMEDAD DE LA VARICELA (CHICKENPOX):

1. Haga clic en el ítem del menú Observaciones ("Observations") a la izquierda para abrir la página de Lista de Observaciones ("Observation List"). Seleccione el botón de Añadir Nueva Observación ("Add New Observation").

| Submit                                                                                                    | Observation List |                     |                                |                      | Training Environment      |
|----------------------------------------------------------------------------------------------------|------------------|---------------------|--------------------------------|----------------------|---------------------------|
| User: DEASHJA PADIN                                                                                                    | Description      | Expires             | Туре                           | Applies To           | Delete?                   |
| Task List                                                                                                    |                  |                     | No observations have been reco | rded for this client |                           |
| Patients                                                                                                    | Next             | Add New Observation |                                |                      | Hide Expired Observations |
| Search for Patient<br>Reddpuly Search Results<br>Reddpuly Search Results<br>Search for Form 680<br>Release Patient Record<br>Destination Record<br>Patient Identification<br>Patient Identification<br>Patient Identification<br>Patient Identification<br>Patient Record<br>Immunication Status<br>Vaccinations<br>Adverse Events<br>Contact Altempts<br>Exclude From Recall<br>HetS Demographics<br>HetS Demographics |                  |                     |                                |                      |                           |

 Seleccione Varicela para Grupo de Vacunas ("Vaccine Group") e Inmunidad a una enfermedad ("Immunity to a disease") de Incluya tipos de observación ("Include observation types"). Haga clic en Mostrar Observaciones que Concuerdan ("Show Matching Observations").

| Submit                                                                                                    | Find Observation                                  |                                      |        |           |                                                                        | •                                                                                                   | Training Environment                                           |
|----------------------------------------------------------------------------------------------------|---------------------------------------------------|--------------------------------------|--------|-----------|------------------------------------------------------------------------|----------------------------------------------------------------------------------------------------|----------------------------------------------------------------|
| User: DEASHJA PADIN                                                                                                    | Include observations that contain:                |                                      |        |           |                                                                        |                                                                                                    |                                                                |
| Task List                                                                                                    | Include observations that apply to: O Any Ar      | ntigen or Vaccine                    |        |           |                                                                        |                                                                                                    |                                                                |
| Patients                                                                                                    | Vaccir                                            | ne Group Varicella                   | V      |           |                                                                        |                                                                                                    |                                                                |
| Search for Patient                                                                                                    | Include observation types: Contra                 | aindications and Precautions         |        |           |                                                                        |                                                                                                    |                                                                |
| Today's Patient List                                                                                                    | Immur                                             | nity to a disease                    |        |           |                                                                        |                                                                                                    |                                                                |
| Search for Form 680                                                                                                    | Risk fa                                           | actors indicating additional vaccin- | ations |           |                                                                        |                                                                                                    |                                                                |
| To-be Certified 6805<br>Release Patient Record<br>Discard Updates<br>Patient Data<br>Patient Identification<br>Patient Information                  | Show Matching Observations                        |                                      |        |           |                                                                        |                                                                                                    | Return to Observation List                                     |
|                                                                                                    | Description                                       |                                      |        | Perm/Temp | Туре                                                                   | Applies To                                                                                          |                                                                |
|                                                                                                    | Immunocompromised                                 |                                      |        | Temporary | Immunity exclusion<br>for diseases                                     | Varicella when born before 01/01/80                                                                 | and born in U.S.                                               |
| Parent/Guardian<br>Immunization Status                                                                                                    | Pregnant                                          |                                      |        | Temporary | Temporary Contraindication for FLU-MIST QUAD;HEP B (HEPLIS<br>vaccines |                                                                                                    |                                                                |
| Adverse Events                                                                                                    |                                                   |                                      |        |           | Contraindication for<br>antigens                                       | HPV;Measles;Mumps;Rubella;Varic                                                                     | ella                                                           |
| Contact Attempts<br>Exclude From Recall                                                                                                    |                                                   |                                      |        |           | Precaution for<br>antigens                                             | Polio                                                                                               |                                                                |
| New Imm Status<br>Merge History<br>Religious Examplion                                                                                              |                                                   |                                      |        |           | Immunity exclusion<br>for diseases                                     | Varicella when born before 01/01/80                                                                 | 0 and born in U.S.                                             |
| Form 680<br>Form 680<br>Create Pin<br>Form 687<br>Form 687<br>Form 687<br>Form 1478 (opt-out)<br>Reports<br>Immunization History<br>Reminder Recall | Laboratory Evidence of Immunity or confirmation   | on of Varicella disease              |        | Permanent | Immunity for<br>diseases                                               | Varicella                                                                                           |                                                                |
|                                                                                                    | Healthcare provider verified history of or diagno | sis of Varicella                     |        | Permanent | Immunity for<br>diseases                                               | Varicella                                                                                           |                                                                |
|                                                                                                    | Healthcare provider verified history or diagnosis | s of Herpes Zoster                   |        | Permanent | Immunity for<br>diseases                                               | Varicella                                                                                           |                                                                |
|                                                                                                    | Health care personnel                             |                                      |        | Permanent | Immunity exclusion<br>for diseases                                     | Measles when born before 01/01/57<br>01/01/57;Rubella when born before<br>01/01/80 and born in U.S. | ;Mumps when born before<br>01/01/57;Varicella when born before |

3. Seleccione Historial verificado por proveedor del cuidado de la salud de o diagnóstico de varicela ("Healthcare provider verified history of or diagnosis of Varicella") o Evidencia de Laboratorio de Inmunidad ("Laboratory Evidence of Immunity") de la lista de Descripción ("Description"), y se le pedirá que entre la Fecha de identificación ("Date identified") y Año de la enfermedad ("Disease year"). Haga clic en el botón de Próximo ("Next") en la esquina inferior izquierda.

| Florida Sho                                                   |            | Name: SMITH,BE<br>DOB: 01/01/200<br>CIP: BOND COI | LL<br>1 (17 yrs 5 mos 20 dy<br>MMUNITY HEALTH CE | s) (6380 days)<br>ENTER | State IM                           | M Id: 9901437340<br>SSN:<br>Site: 1720 PEDS - | BCPED | Sex: Male<br>Status: <mark>Overdue</mark> |   |                      |
|---------------------------------------------------------------|------------|---------------------------------------------------|--------------------------------------------------|-------------------------|------------------------------------|-----------------------------------------------|-------|-------------------------------------------|---|----------------------|
| Submit                                                        | Add 0      | Observation                                       |                                                  |                         |                                    |                                               |       |                                           | • | Training Environment |
| User: DEASHJA PADIN                                           |            |                                                   | Description: H                                   | lealthcare provider ve  | rified history of or<br>Applies To | diagnosis of Varicella                        |       |                                           |   |                      |
| Task List                                                     |            |                                                   | 1                                                | mmunity for diseases    | Varicella                          |                                               |       |                                           |   |                      |
| Patients                                                      |            |                                                   | Perm/Temp: F                                     | Permanent               |                                    |                                               |       |                                           |   |                      |
| Search for Patient                                            |            |                                                   | Date Identified: *                               | 06/21/2018              | N.                                 |                                               |       |                                           |   |                      |
| Redisplay Search Results<br>Today's Patient List              |            |                                                   | Disease year: *                                  | 2005                    | 13                                 |                                               |       |                                           |   |                      |
| Search for Form 680<br>To-be Certified 680s                   |            |                                                   | Comments:                                        |                         |                                    |                                               |       |                                           |   |                      |
| Release Patient Record<br>Discard Updates                     | * Asterisk | indicates a required field                        |                                                  |                         |                                    |                                               |       |                                           |   |                      |
| Patient Data<br>Patient Identification                        | Next       |                                                   |                                                  |                         |                                    | Return to Observation                         | List  |                                           |   | Cancel               |
| Patient Information<br>Parent/Guardian<br>Immunication Status |            |                                                   |                                                  |                         |                                    |                                               |       |                                           |   |                      |

4. Haga clic en Presentar ("Submit") en la esquina superior izquierda para guardar.

| Florida             | Name: SMITH,BELL<br>DOB: 01/01/2001 (17 yrs 5 mos 20 dys) (6380 days)<br>CIP: BOND COMMUNITY HEALTH CENTER |                          | State IMM Id: 9901437340<br>SSN:<br>Site: 1720 PEDS - BCPED | Sex: Male<br>Status: Overdue |                          |                   |             |           |
|---------------------|----------------------------------------------------------------------------------------------------|--------------------------|-------------------------------------------------------------|------------------------------|--------------------------|-------------------|-------------|-----------|
| Supmit              | Obse                                                                                                    | rvation List             |                                                             |                              |                          | •                 | Training Er | vironment |
| User: DEASHJA PADIN | Description                                                                                                | n                        |                                                             | Expires                      | Туре                     |                   | Applies To  | Delete?   |
| Task List           | Healthcare                                                                                                 | provider verified histor | y of or diagnosis of Varicella                              | Permaner                     | nt Immunity for diseases |                   | Varicella   |           |
| Patients            | Next                                                                                                    |                          | Add New Observation                                         |                              |                          | Hide Expired Obse | ervations   | Cancel    |

## **AÑADIENDO FACTORES DE RIESGO A LAS OBSERVACIONES:**

Basado en ciertos factores de riesgo tales como condiciones médicas subyacentes o proximidad a un brote, algunos pacientes van a necesitar vacunas no rutinarias. En estos casos, Florida SHOTS requiere que observaciones de factores de riesgo sean añadidas al expediente del paciente para evaluarlo(a) adecuadamente y recetar dosis.

Para ciertas vacunas, tales como la meningococo B, Florida SHOTS reconocerá la administración de la primera dosis de Men B (Bexsero o Trumenba) y evaluará y recetará dosis adecuadamente.

Para añadir una observación manualmente, siga los siguientes pasos:

 Haga clic en el ítem del menú Observaciones ("Observations") a la izquierda para abrir la página de Lista de Observaciones ("Observation List"). Seleccione el botón de Añadir Nueva Observación ("Add New Observation").

| Submit                                                                                                    | Observation List |                     |                                  |                     | Training Environ          |
|----------------------------------------------------------------------------------------------------|------------------|---------------------|----------------------------------|---------------------|---------------------------|
| User: DEASHJA PADIN                                                                                                    | Description      | Expires             | Туре                             | Applies To          | Delete?                   |
| Task List                                                                                                    |                  |                     | No observations have been record | ded for this client |                           |
| Patients                                                                                                    | Next             | Add New Observation |                                  |                     | Hide Expired Observations |
| Search for Patient<br>Reddiplay Search Resitts<br>Search Resit Record<br>Release Patient Record<br>Distance Record<br>Distance Record<br>Patient Identification<br>Patient Identification<br>Patient Identification<br>Patient Identification<br>Patient Identification<br>Patient Record<br>Immunication Status<br>Vaccinations<br>Adverse Events<br>Contact. Attempts<br>Exclude From Recall<br>HISD Demographics<br>Herge Hatory |                  |                     |                                  |                     |                           |

2. Seleccione una vacuna de interés para Grupo de Vacunas ("Vaccine Group"), Factores de riesgo indicando vacunas adicionales ("Risk factors indicating additional vaccinations"), y haga clic en el botón de Mostrar Observaciones que Coinciden ("Show Matching Observations").

| Submit                                           | Find Observation                    |                         |                         |        |  |           |                                  | •                                                                      | Traini                         | ng Environment                              |
|--------------------------------------------------|-------------------------------------|-------------------------|-------------------------|--------|--|-----------|----------------------------------|------------------------------------------------------------------------|--------------------------------|---------------------------------------------|
| User: DEASHJA PADIN                              | Include observations that contain:  |                         |                         |        |  |           |                                  |                                                                        |                                |                                             |
| Task List                                        | Include observations that apply to: | O Any Antigen or Vacci  | ne                      |        |  |           |                                  |                                                                        |                                |                                             |
| Patients                                         |                                     | Vaccine Group           | Meningococcal B         | $\sim$ |  |           |                                  |                                                                        |                                |                                             |
| Search for Patient                               | Include observation types:          | Contraindications and   | Precautions             |        |  |           |                                  |                                                                        |                                |                                             |
| Redisplay Search Results<br>Today's Patient List |                                     | Immunity to a disease   |                         |        |  |           |                                  |                                                                        |                                |                                             |
| Search for Form 680                              |                                     | Risk factors indicating | additional vaccinations |        |  |           |                                  |                                                                        |                                |                                             |
| Release Patient Record                           | Show Matching Observations          |                         |                         |        |  |           |                                  |                                                                        |                                | Return to Observation Li                    |
| Discard Updates<br>Patient Data                  | Description                         |                         |                         |        |  | Perm/Temp | Туре                             | Applies To                                                             |                                |                                             |
| Patient Identification<br>Patient Information    | FLShots Men B risk schedules        |                         |                         |        |  | Permanent | Indication for risk<br>schedules | Meningococcal B risk 2-dose series<br>series MenB-FHbp;Meningococcal B | /lenB-4C;Men<br>risk 3-dose se | ingococcal B risk 2-dose<br>eries MenB-FHbp |

**3.** Seleccione las observaciones de factores de riesgo de la lista de Descripción (**"Description"**) y a usted se le pedirá que escriba detalles adicionales.

| Add Observation                       | Ý                                                                                                    | Training Environmen            |
|---------------------------------------|----------------------------------------------------------------------------------------------------|--------------------------------|
| Description                           | : FLShots Men B risk schedules                                                                                                    |                                |
|                                       | Type Applies To Indication for risk schedules Meningococcal B risk 2-dose series MenB-4C Meningococcal B risk 2-dose series MenB-FHbp Meningococcal B | 3 risk 3-dose series MenB-FHbp |
| Perm/Temp                             | : Permanent                                                                                                    |                                |
| Date Identified: *                    | 06/21/2018 ×                                                                                                    |                                |
| Comments                              |                                                                                                    |                                |
| * Asterisk indicates a required field |                                                                                                    |                                |
| Next                                  | Return to Observation List                                                                                                    | Ca                             |

4. Haga clic en Presentar ("Submit") en la esquina superior izquierda para guardar.

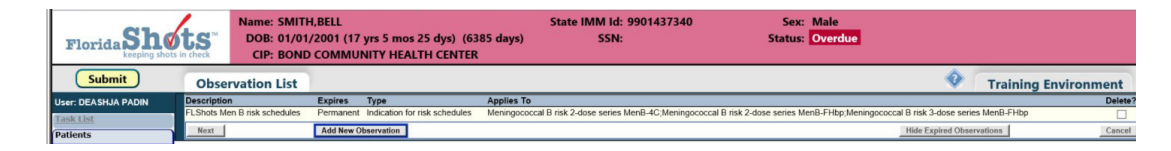

#### **MOSTRADOR DE AYUDA**

#### **SERVICIO DE AYUDA GRATUITO:**

877-888-7468 (SHOT) LUNES – VIERNES, 8 A.M. A 5 P.M. HORA DEL ESTE

#### **INCLUYENDO:**

- Consolidación de registros de pacientes duplicados
- Adición de administradores de cuentas
- Desbloqueo de cuenta en Florida SHOTS
- Preguntas sobre las funciones de Florida SHOTS
- Pedidos de materiales de Florida SHOTS